## Importació de dades a Edge des de Chrome

Març 2024

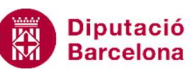

Institut del Teatre

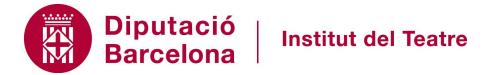

0

## Importació de dades a Edge

Per importar les dades d'un usuari de Chrome a Edge, heu de seguir els següents passos:

1. Al mateix ordinador on teniu el Chrome amb les dades que voleu importar, obriu l'Edge, feu clic als 3 punts que hi ha al final de la barra d'eines i aneu a l'opció Settings:

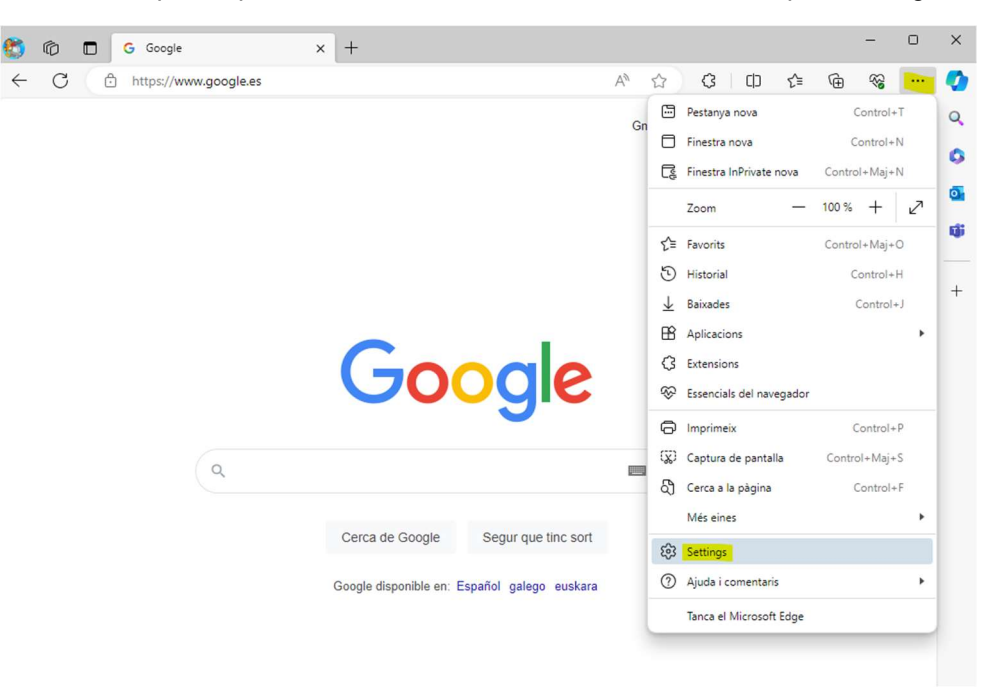

2. A la pestanya Configuració que s'obre, aneu a menú Perfils i feu clic sobre la funcionalitat Importa dades del navegador:

| onfiguració                              | El teu perfil                                                                                        | + Afegeix el per                      |
|------------------------------------------|----------------------------------------------------------------------------------------------------|---------------------------------------|
| Q Cerca la configuració                  |                                                                                                    |                                       |
| Perfils                                  | segoviasy@institutdelteatre.cat                                                                      | ··· Tanca la sessió                   |
| Privadesa, cerca i serveis               | 😻 No s'està sincronitzant                                                                            |                                       |
| Presentació                              | Hi ha problemes per sincronitzar les dades de navegació als dispositius signats. Més informació      |                                       |
| Barra lateral                            |                                                                                                    |                                       |
| Inici, botó d'inici i pestanyes<br>noves | & Administra el compte                                                                               | C                                     |
| 🖄 Comparteix, copia i enganxa            | Configuració del perfil                                                                              |                                       |
| Galetes i permisos del lloc              | Aquesta configuracio dei navegador s'aplica ai vostre perili dei microsoft Edge                      |                                       |
| Navegador per defecte                    | (5) Sincronitza                                                                                      | >                                     |
| ↓ Descàrregues                           | TP Microsoft Dewards                                                                                 |                                       |
| 왕 Protecció infantil                     | 8 microsoft newards                                                                                  |                                       |
| At Idiomes                               | C. Importa dades del navegador                                                                       | >                                     |
| Impressores                              | 00 Besterinsies del nasti                                                                            | ,                                     |
| Sistema i rendiment                      | Co referencies del perm                                                                              | ,                                     |
| Restableix la configuració               | Comparteix les dades de navegació amb altres funcions del Windows                                    | >                                     |
| Teléfon i altres dispositius             | (B) Ausse de techell                                                                                 |                                       |
| 🛱 Accessibilitat                         | (D) Arees de l'éban                                                                                  | · · · · · · · · · · · · · · · · · · · |
| Quant al Microsoft Edge                  | Microsoft Wallet<br>La Cartera emmaaatzema de manera seoura tota la informació personal i els actius | 🖸 Obre la Cartera                     |
|                                          | Informació de papament                                                                               |                                       |

3. A la nova pantalla, feu clic al botó Importa que hi ha a la dreta de l'opció "Importa dades des de Google Chrome":

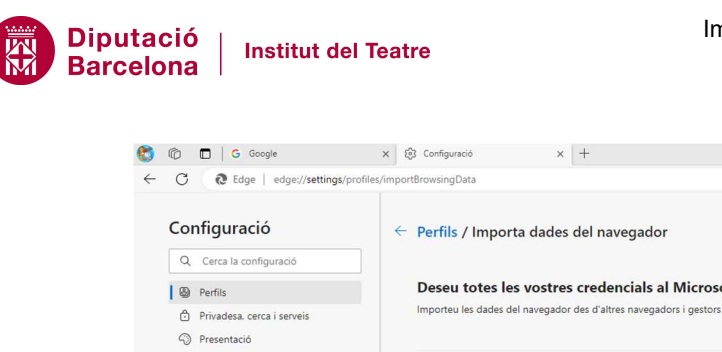

| Configuració                             | Perfils / Importa dades del navegador                                                                                                    |              |
|------------------------------------------|----------------------------------------------------------------------------------------------------|--------------|
| Q. Cerca la configuració                 |                                                                                                    |              |
| Derfils                                  | Deseu totes les vostres credencials al Microsoft Edge                                                                                                    |              |
| Privadesa, cerca i serveis               | Importeu les dades del navegador des d'altres navegadors i gestors de contrasenyes                                                                                                    |              |
| Presentació                              |                                                                                                    |              |
| Barra lateral                            | Importa dader der del Google Chrome                                                                                                    | Importa      |
| Inici, botó d'inici i pestanyes<br>noves | Importa alacez des del Google Chrome Importa els marcadors, les contrasenyes, l'historial i altres dades del navegador des del Google Chrome                                                     | Importa      |
| 🖄 Comparteix, copia i enganxa            | Importa dades des del Firefox                                                                                                    | Importa      |
| Galetes i permisos del lloc              | Importa els marcadors, les contrasenyes, l'historial i altres dades del navegador des del Firefox                                                                                                |              |
| Navegador per defecte                    | Muporta dades des de l'IE11                                                                                                    | Importa      |
| <u>↓</u> Descàrregues                    | Importeu els favorits, les contrasenyes, l'historial i altres dades del navegador des de l'IE11                                                                                                  |              |
| Protecció infantil                       |                                                                                                    |              |
| At Idiomes                               |                                                                                                    |              |
| G Impressores                            | Importa des d'altres navegadors                                                                                                    |              |
| 😐 Sistema i rendiment                    | Townships to defend a survey of the second second                                                                                                    |              |
| Restableix la configuració               | Importa les dades del navegador ara Ina què vois importa Importe els favorits, les contrasenyes, l'historial, les galetes i altres dades del navegador des d'un altre navegador o un fiber HTML. |              |
| . Telèfon i altres dispositius           |                                                                                                    |              |
| 🐕 Accessibilitat                         |                                                                                                    |              |
| Quant al Microsoft Edge                  | Importa des d'altres gestors de contrasenyes                                                                                                    |              |
|                                          |                                                                                                    |              |
|                                          | Importa ara les contrasenyes Importa                                                                                                    | contrasenyes |

Aquesta pantalla també ofereix l'opció d'importar dades des d'altres navegadors, per exemple Firefox.

4. Seleccioneu el perfil de Chrome que voleu migrar (si teniu creat algun), les dades a importar i feu clic al botó Importa:

| Importa dades del navegador $	imes$       |        |  |  |  |  |
|-------------------------------------------|--------|--|--|--|--|
| Importa des de                            |        |  |  |  |  |
| Google Chrome                             | $\sim$ |  |  |  |  |
| Perfil                                    |        |  |  |  |  |
| Yolanda                                   | ~      |  |  |  |  |
| Tria què vols importar                    |        |  |  |  |  |
| ✓ Favorits o marcadors                    |        |  |  |  |  |
| Contrasenyes desades                      |        |  |  |  |  |
| Informació personal                       |        |  |  |  |  |
| ✓ Informació de pagament                  |        |  |  |  |  |
| Historial de navegació                    |        |  |  |  |  |
| Configuració                              |        |  |  |  |  |
| Pestanyes obertes                         |        |  |  |  |  |
| Extensions                                |        |  |  |  |  |
| Més informació sobre aquesta configuració |        |  |  |  |  |
| Importa Can                               | cel·la |  |  |  |  |

Si la importació ha sigut correcta, apareixerà el següent missatge de confirmació:

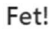

Hem importat les teves dades.

Fet

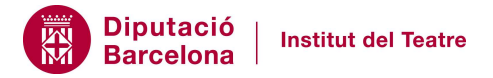

## Més informació

Si voleu ampliar la informació sobre la importació de dades a Edge, podeu consultar <u>aquest</u> <u>enllaç</u>.